## Creating a Separate Outlook Profile in Windows

1. In Windows, go to Control Panel, set the view to icons, and select Mail (Microsoft Outlook).

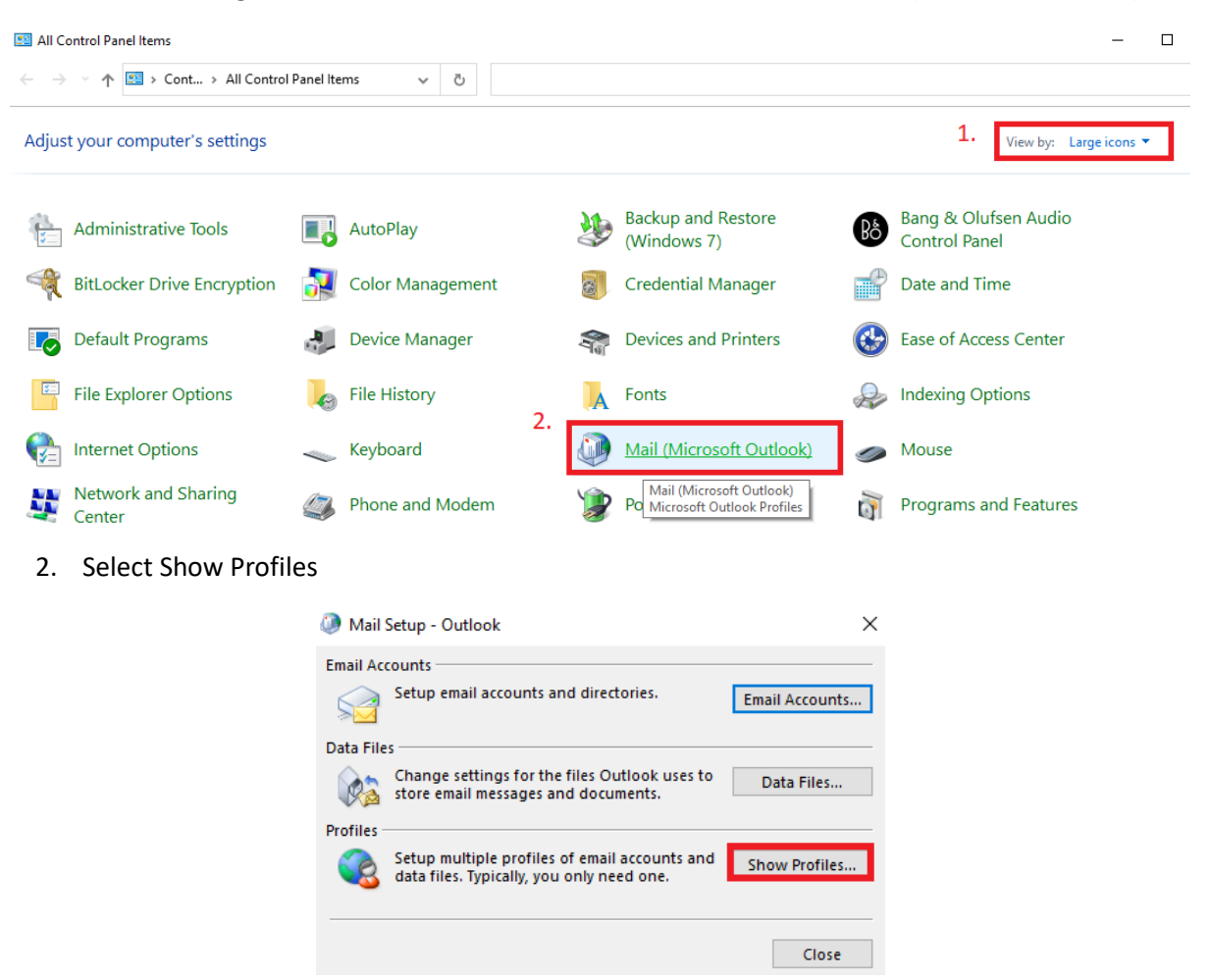

3. Select Add, and name your profile (outlook2), select OK.

| Ø Mail                                              | $\times$ |
|-----------------------------------------------------|----------|
| General                                             |          |
| The following profiles are set up on this computer: |          |
| Outlook A                                           |          |
|                                                     |          |
| ~                                                   |          |
|                                                     |          |
| Add Remove Properties Copy                          |          |
| When starting Microsoft Outlook, use this profile:  |          |
| New Profile                                         |          |
| Create New Profile OK                               |          |
| Profile Name: Cancel                                |          |
| outlook2                                            |          |

4. Enter your Name, Email Address, and Password. Click Next.

| Add Account                             |                                               |          |            |        | ×    |
|-----------------------------------------|-----------------------------------------------|----------|------------|--------|------|
| Auto Account Setur<br>Outlook can autor | atically configure many email accounts.       |          |            |        | × ×  |
| Email Account                           |                                               |          |            |        |      |
| Your Name:                              | Ellen Adams                                   | ]        |            |        |      |
|                                         | Example: Ellen Adams                          | _        |            |        |      |
| Email Address:                          | Ellen.Adams@keylogic.com                      | 1        |            |        |      |
|                                         | Example: ellen@contoso.com                    | _        |            |        |      |
| Password:                               | ****                                          | 1        |            |        |      |
| Retype Password:                        | ****                                          | Ī        |            |        |      |
|                                         | Type the password your Internet service provi | ider has | given you. |        |      |
| O Manual setup or ac                    | Iditional server types                        |          |            |        |      |
|                                         |                                               |          |            |        |      |
|                                         |                                               |          |            |        |      |
|                                         |                                               |          |            |        |      |
|                                         |                                               |          |            |        |      |
|                                         |                                               |          |            |        |      |
|                                         |                                               |          |            |        |      |
|                                         | < F                                           | Back     | Next >     | Cancel | Help |

5. Select the new profile, check the Always use this Profile option, and Apply. Click OK.

| 🧼 Mail              |                |                 |            | ×       |
|---------------------|----------------|-----------------|------------|---------|
| General             |                |                 |            |         |
| 🛺 The follo         | wing profile   | s are set up or | n this con | nputer: |
| Outlook<br>outlook2 |                |                 |            |         |
|                     |                |                 |            | $\sim$  |
| Add                 | Remove         | Properties      | Сору.      |         |
| When starting I     | Microsoft Ou   | utlook, use thi | s profile: |         |
| O Prompt fo         | r a profile to | be used         |            |         |
| Always us           | e this profile | 2               |            |         |
| outlook2            | 2              |                 | ~          |         |
| Outlook             |                |                 |            |         |
| outlook2            | 01             | Carrie          |            | Ammha   |
|                     | UK             | Cance           |            | Арріу   |

6. Open Outlook and verify your new profile's data is correct.

7. (Optional) Once you have verified the new account is working properly, follow steps 1 & 2, highlight the old profile, and Remove.

| Mail                                                                                                    | × |
|----------------------------------------------------------------------------------------------------|---|
| General                                                                                                    |   |
| The following profiles are set up on this computer:                                                                   |   |
| Outlook<br>outlook2                                                                                                   |   |
| Add Remove Properties Copy<br>When starting Microsoft Outlook, use this profile:<br>O Prompt for a profile to be used |   |
| Always use this profile                                                                                               |   |
| outlook2                                                                                                    |   |
| OK Cancel Apply                                                                                                    |   |